## W204 ELV BOX emulator.

Could be installed instead of faulty original W204/207/212 ESL/ELV.

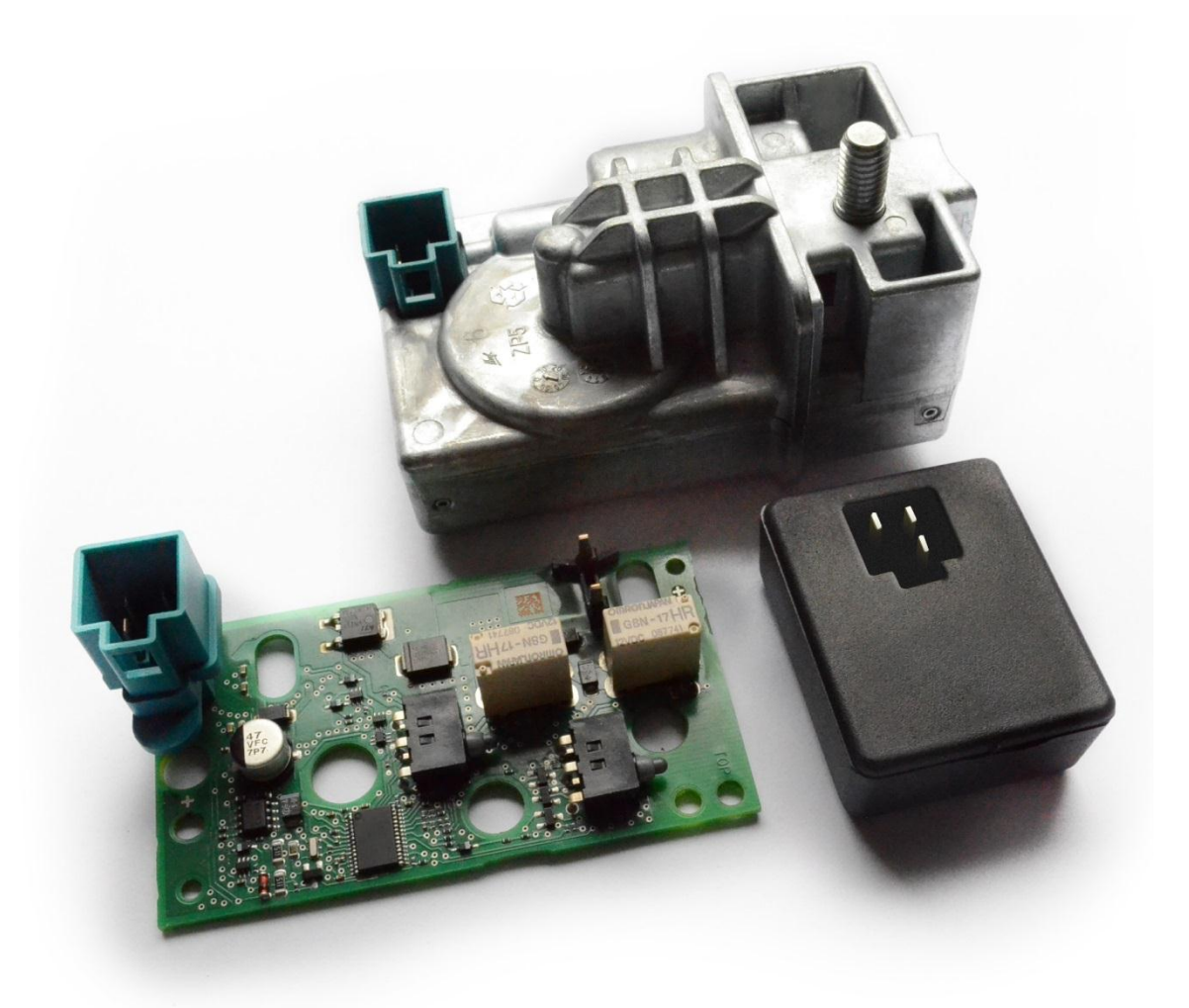

Requires programming with new GRNKEY.ESL dump - the same way like new or renewed original ESL.

BOX emulator is useful when original ESL has fatal error saved in its memory or if it has jammed or broken motor.

## How to install

Connect MB Keyprog2 EVO device to ELV BOX emulator connector via W204 K-line cable.

Open the ELV EVO prog software.

Choose ESL 204, READ.

| g concevero pro                                                                                                    | g)                                                 |             | eje        |
|----------------------------------------------------------------------------------------------------|----------------------------------------------------|-------------|------------|
| Load Si                                                                                                    | ave Edit                                           | J Data J    | Help About |
|                                                                                                    |                                                    |             | EZS Data   |
| ESL 204 -                                                                                                    | Open                                               | Close       | Load       |
|                                                                                                    | Info                                               |             | ESL        |
| ESL Status                                                                                                    | 1C 00                                              |             | Read       |
| Sonder Hash                                                                                                    | D9 09 7A BA                                        | 94 F9 9A 2C | Erase      |
| Unlock Hash                                                                                                    | 00 00 00 00                                        | 00 00 00 00 | Unlock     |
| Password                                                                                                    | 00 00 00 00                                        | 00 00 00 00 | TRSP       |
|                                                                                                    |                                                    |             | Write      |
| Select ESL 204<br>Gry Read Suc<br>It is used ESL/<br>Need calculate<br>Status = 1C 00<br>Data structure<br>Transport prot | csessfull<br>ELV.<br>Dealer Password<br>is damaged | for renew   |            |
| indipolo proc                                                                                                    |                                                    | . 1         |            |
| Personalized                                                                                                    |                                                    |             |            |

To activate WRITE option – change some data in UNLOCK HASH line and press UNLOCK button:

|                                                                                                    | T                                                      | 1000                | T                                        | 10000 | Y |      | T        |
|----------------------------------------------------------------------------------------------------|--------------------------------------------------------|---------------------|------------------------------------------|-------|---|------|----------|
| Load Sa                                                                                                    | ave                                                    | Edit                | E                                        | Data  | - | Help | About    |
|                                                                                                    |                                                        |                     |                                          |       |   |      | EZS Data |
| ESL 204 -                                                                                                    | Oper                                                   | וו                  | CI                                       | ose   |   |      | Load     |
|                                                                                                    | Info                                                   |                     |                                          |       |   |      | ESL      |
| ESL Status                                                                                                    | 1C 00                                                  |                     |                                          |       |   |      | Read     |
| Sonder Hash                                                                                                    | D9 09 72                                               | A BA                | 94 F9                                    | 9A 2  | c |      | Erase    |
| Unlock Hash                                                                                                    | 11 00 00                                               | 00                  | 00 00                                    | 00 0  | 0 |      | Unlock   |
| Password                                                                                                    | 00 00 00                                               | 00                  | 00 00                                    | 00 0  | 0 |      | TRSP     |
|                                                                                                    |                                                        |                     |                                          |       |   |      |          |
| elect ESL 204<br>ry Read Suc                                                                                                    | csessfull                                              |                     |                                          |       |   |      | Write    |
| Select ESL 204<br>Try Read Suc<br>t is used ESL/<br>Hed calculate<br>tatus = 1C 00<br>Data structure<br>Transport prot<br>Personalized<br>Activated<br>Opening state<br>Closing state | csessfull<br>ELV.<br>Dealer Pas<br>is damage<br>ection | sword<br>:d<br><br> | for r<br>. 0<br>. 1<br>. 1<br>. 1<br>. 0 | enew  |   |      | Write    |

Use the same way when you need to install programmed emulator to other car – to renew emulator.

Now you have ELV BOX emulator ready to be written:

| Load T                                                                                                    | Save Edit                                                                             | Data                                            | ТНе |          |
|----------------------------------------------------------------------------------------------------|---------------------------------------------------------------------------------------|-------------------------------------------------|-----|----------|
| Loud                                                                                                    | Jure Lon                                                                              | Data                                            |     | EZC Data |
|                                                                                                    |                                                                                       |                                                 |     | EZS Data |
| ESL 204 -                                                                                                    | Open                                                                                  | Close                                           |     | Load     |
|                                                                                                    | Info                                                                                  |                                                 |     | ESL      |
| ESL Status                                                                                                    | 10 00                                                                                 |                                                 |     | Read     |
| Sonder Hash                                                                                                    | D9 09 7A BA 9                                                                         | 4 F9 9A 2                                       | 2C  | Erase    |
| Unlock Hash                                                                                                    | 11 00 00 00 00                                                                        | 00 00 0                                         | 00  | Unlock   |
| Paceword                                                                                                    | 00 00 00 00 00                                                                        | 00 00 0                                         | 00  | TRSP     |
| 1 4550014                                                                                                    |                                                                                       |                                                 | 201 |          |
| I doswold                                                                                                    | Succeesfull                                                                           |                                                 |     | Write    |
| Try erase 1<br>ESL Erased.<br>To personalizar<br>password in wir<br>Status = 10 00<br>Data structur<br>Transport pro<br>Personalized<br>Activated<br>Opening state                                | Succsessfull<br>te ESL/ELV load d<br>ndow and press Wr<br>e is damaged<br>tection<br> | ump, inser<br>ite butto<br>0<br>0<br>0          | t   | Write    |
| Try erase :<br>ESL Erased.<br>To personaliza<br>password in wir<br>Status = 10 00<br>Data structur<br>Transport pro<br>Personalized<br>Activated<br>Opening state<br>Closing state<br>Eatal error | Succsessfull<br>te ESL/ELV load d<br>ndow and press Wr<br>e is damaged<br>tection<br> | ump,inser<br>ite butto<br>0<br>0<br>0<br>1<br>0 | t   | Write    |

Load new GRNKEY.ESL file (calculated on <u>www.sonderhash.com</u> server – read please more about the process in ESL EVO prog user manual) and press WRITE:

| ESL/ELV Evo pro                                                                                                    | og)                                                                                  |                                                                                             |         | E        |
|----------------------------------------------------------------------------------------------------|--------------------------------------------------------------------------------------|---------------------------------------------------------------------------------------------|---------|----------|
| Load S                                                                                                    | ave Edit                                                                             | Data                                                                                        | Help    | About    |
|                                                                                                    |                                                                                      |                                                                                             |         | EZS Data |
| ESL 204 -                                                                                                    | Open                                                                                 | Close                                                                                       |         | Load     |
|                                                                                                    | Info                                                                                 |                                                                                             |         | ESL      |
| ESL Status                                                                                                    | 1C 00                                                                                |                                                                                             |         | Read     |
| Sonder Hash                                                                                                    | D9 09 7A BA 94                                                                       | F9 9A 2C                                                                                    |         | Erase    |
| Unlock Hash                                                                                                    | 00 00 00 00 00                                                                       | 00 00 00                                                                                    |         | Unlock   |
| Password                                                                                                    | 79 D1 D1 88 D3                                                                       | FD C8 62                                                                                    |         | TRSP     |
|                                                                                                    |                                                                                      |                                                                                             |         |          |
| Loaded C:\Users                                                                                                    | \Andrew\Desktop\20                                                                   | <br>D4 stand\ES                                                                             | SL EMUL | Write    |
| Loaded C:\Users<br>\E88FC1AA_m1.gr<br>Try Write<br>Verify<br>Status = 1C 00<br>Data structure<br>Transport prot<br>Personalized<br>Activated<br>Opening state                                 | Andrew\Desktop\20<br>mkey.esl<br>Successfull<br>Ok<br>e is damaged (<br>1<br>1       | )4 stand\E5                                                                                 | BL EMUL | Write    |
| Loaded C:\Users<br>\E88FC1AA_m1.gr<br>Try Write<br>Verify<br>Status = 1C 00<br>Data structure<br>Transport prot<br>Personalized<br>Activated<br>Opening state<br>Closing state<br>Faral error | Andrew\Desktop\20<br>mkey.esl<br>Succsessfull<br>Ok<br>e is damaged (<br>1<br>1<br>1 | )<br>)<br>)<br>)<br>)<br>)<br>)<br>)<br>)<br>)<br>)<br>)<br>)<br>)<br>)<br>)<br>)<br>)<br>) | SL EMUL | Write    |

Now ELV BOX emulator is ready to be installed to the car now.

Emulated ELV (BOX emulator) will be read like factory ELV with all diagnostics devices. As additional option you can write original ELV serial number to emulator. Connect MB Keyprog2 EVO device to original ELV via W204 K-line cable, open ESL\_SN\_Writer program and press READ.

| Read SN    | 20    | 33 9 | 6 95  | 40 | 42 | 11   | 01 |
|------------|-------|------|-------|----|----|------|----|
|            | F     | Rea  | d Oł  | <  |    |      |    |
| 00 00 00 0 | 00 00 | 00 ( | 00 00 |    | W  | rite | SN |

Copy serial number and paste it to the WRITE SN line.

| Deed CN   |         |      |       |    |     |    |
|-----------|---------|------|-------|----|-----|----|
| Read SIN  | 20 33   | 96   | 95 40 | 42 | 11  | 01 |
|           | Re      | ad ( | OK    |    |     |    |
| 0 33 96 9 | 5 40 42 | 11   | 01    | Wr | ite | SN |

Press WRITE SN button. Wait till the message WRITE OK appear.